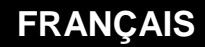

MANUEL D'UTILISATION

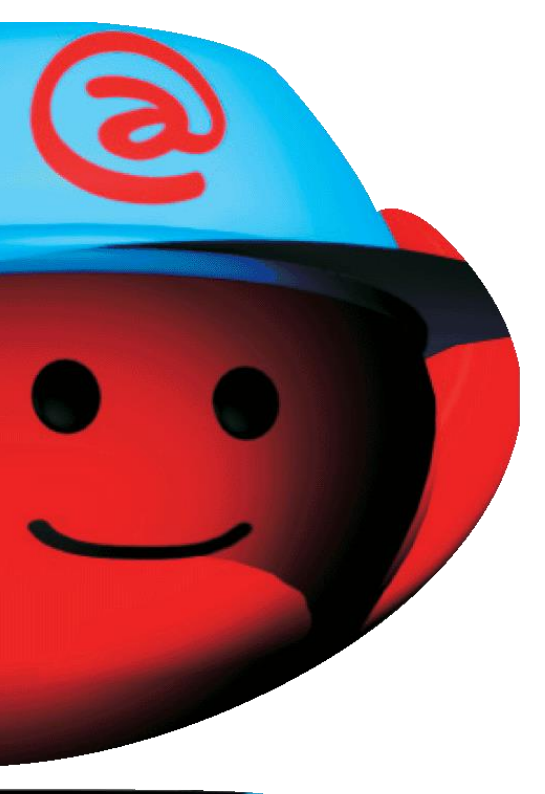

# e@sy-pro PC

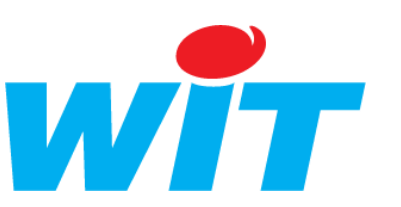

7 Avenue Raymond Féraud – CS 81 003 – 06205 Nice Cedex 3 Tel : 04 93 19 37 37 - Fax : 04 93 07 60 40 - Hot-line : 04 93 19 37 30 Site : <u>www.wit.fr</u>

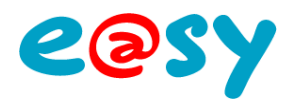

# SOMMAIRE

| Présentation                       | 3 |
|------------------------------------|---|
| Utilisation                        | 4 |
| Précautions                        | 5 |
| Avant d'importer un paramétrage    | 5 |
| Après avoir importé un paramétrage | 6 |

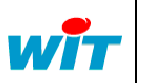

| 7 Avenue Raymond Féraud      | Tel      | : +33 (0)4 93 19 37 37 |          | E@SY-PRC  | PC   |          |
|------------------------------|----------|------------------------|----------|-----------|------|----------|
| CS81003 – 06205 Nice Cedex 3 | Fax      | : +33 (0)4 93 07 60 40 | Réf. Doc | DTE/00035 | Date | 17-05-10 |
| <u>www.wit.fr</u>            | Hot-line | : +33 (0)4 93 19 37 30 | Version  | 1.0       | Page | 2/7      |

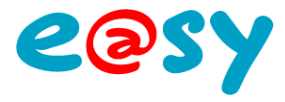

# Présentation

e@sy-pro PC est un logiciel gratuit permettant d'émuler (simuler) un automate de la gamme e@sy sur un PC.

Ne nécessitant aucune installation (fichier exécutable), e@sy-pro PC permet de créer et de modifier un paramétrage sans avoir la nécessité d'être connecté à l'automate. Cette solution présente de nombreux avantages :

ette solution presente de nombreux avantages :

- Préparer le paramétrage d'un e@sy avant qu'il ne soit livré.
- Modifier un paramétrage avant d'intervenir sur site.
- Simuler de nouveaux process sans incidence sur l'installation.
- Présenter vos réalisations à vos clients.

e@sy-pro PC est compatible avec les produits :

- e@sy-pro (PLUG et Module)
- e@sy-IO (PLUG et Module)
- e@sy-LWAN (Module)

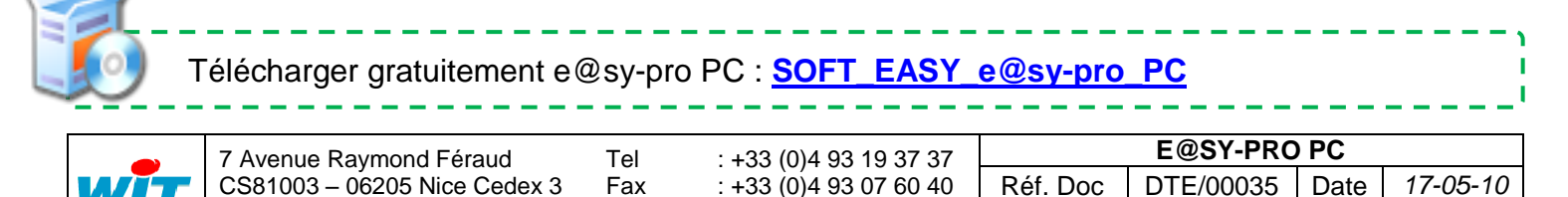

: +33 (0)4 93 19 37 30

1.0

Page 3 / 7

Version

Hot-line

www.wit.fr

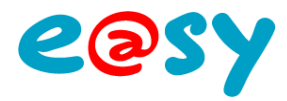

# Utilisation

Pour utiliser e@sy-pro PC :

- Etape 1 Télécharger et décompresser e@sy-pro PC depuis le site www.wit.fr.
- **Etape 2** Exécuter le programme. Une fenêtre apparaît :

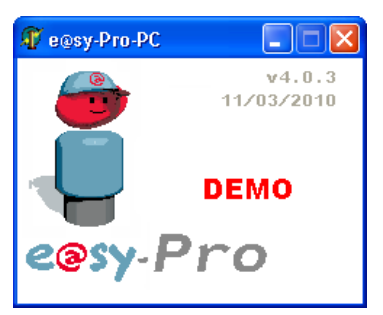

Etape 3 Ouvrir Internet Explorer et saisir l'adresse IP : 127.0.0.1

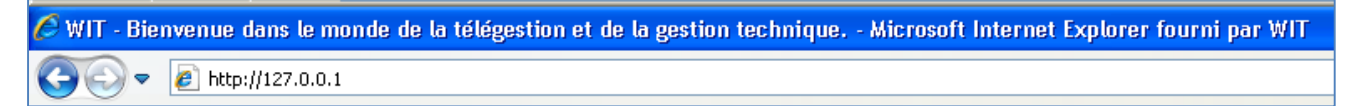

La suite de l'utilisation d'e@sy-pro PC est identique à celle de la gamme e@sy.

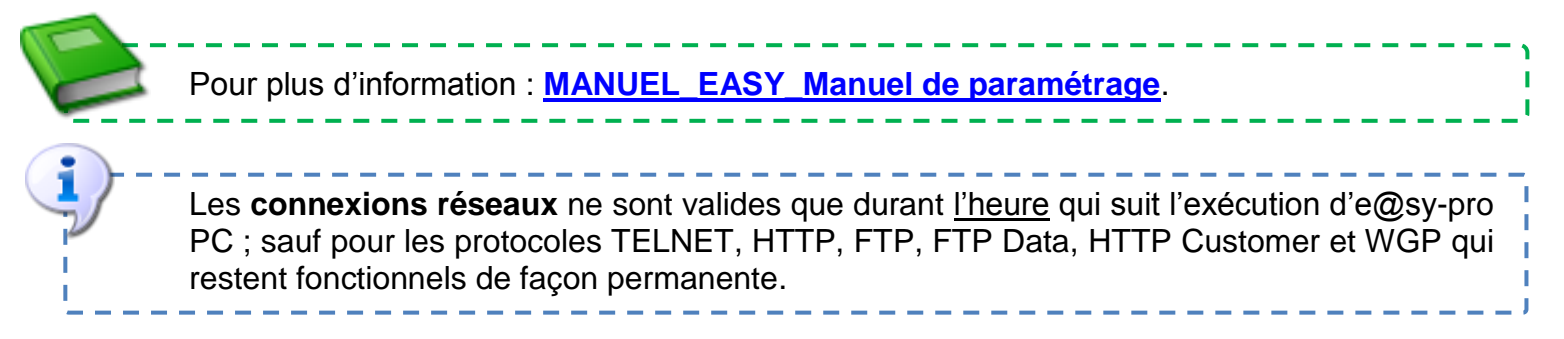

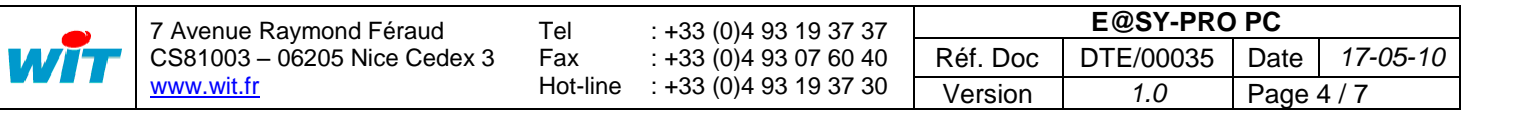

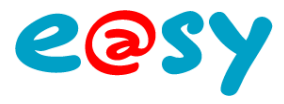

# **Précautions**

Un fichier de paramétrage réalisé ou modifié avec e@sy-pro PC conserve les paramètres réseaux du PC duquel il est issu (IP, masque de sous-réseau et passerelle).

Au moment de l'export, si le PC n'est connecté à aucun réseau, l'adresse IP sauvegardée est 127.0.0.1.

En important ce fichier de paramétrage dans l'automate, celui-ci s'attribue cette adresse à laquelle il est <u>impossible de se connecter</u>.

### Avant d'importer un paramétrage

Afin d'éviter ce cas de figure, il est possible de figer les paramètres réseaux de l'e@sy avant d'importer le fichier de paramétrage issu d'e@sy-pro PC.

- Etape 1 Se connecter à l'e@sy en niveau administrateur.
- Etape 2 Renseigner l'adresse IP et le masque de sous-réseau depuis le menu Configuration ► FlashDisk ► Config.ini.

| Exploitation                | Paramétra               | ge Configuration                          |                                     |             |                |         |             |           | >>        |
|-----------------------------|-------------------------|-------------------------------------------|-------------------------------------|-------------|----------------|---------|-------------|-----------|-----------|
| Système                     | Préférence              | s Utilisateur                             | Réseau                              | Maintenance | Enregistrement | Options | Explorateur | FlashDisk |           |
| 💷 Gestion disque            |                         |                                           |                                     |             |                |         |             |           | 🗸 🔊 🖑 🚱 😔 |
| Paramétrage Paramétrage ava | ncé Application de déma | nrage Mise à jour PLUG507 Mise à jour e@s | y-visual Config.ini Utilisateur Pro | fil         |                |         |             |           |           |
| Numéro                      | Valide                  | Label                                     |                                     |             | Valeur         |         |             |           |           |
| 1                           |                         | IDENTITY                                  |                                     |             |                |         |             |           |           |
| 2                           |                         | APP_START                                 |                                     |             | EasyPro.K2APP  |         |             |           |           |
| 3                           |                         | FILE_WK2                                  |                                     |             |                |         |             |           |           |
| 4                           |                         | IP_ADD                                    |                                     |             | 192.168.1.10   |         |             |           |           |
| 5                           |                         | IP_MASK                                   |                                     |             | 255.255.255.0  |         |             |           |           |
| 6                           |                         | IP_DNS1                                   |                                     |             |                |         |             |           |           |
| 7                           |                         | ID DHOD                                   |                                     |             |                |         |             |           |           |

IP\_ADD IP\_MASK

#### Adresse IP de l'e@sy.

Masque de sous-réseau.

Par défaut : 255.255.255.0

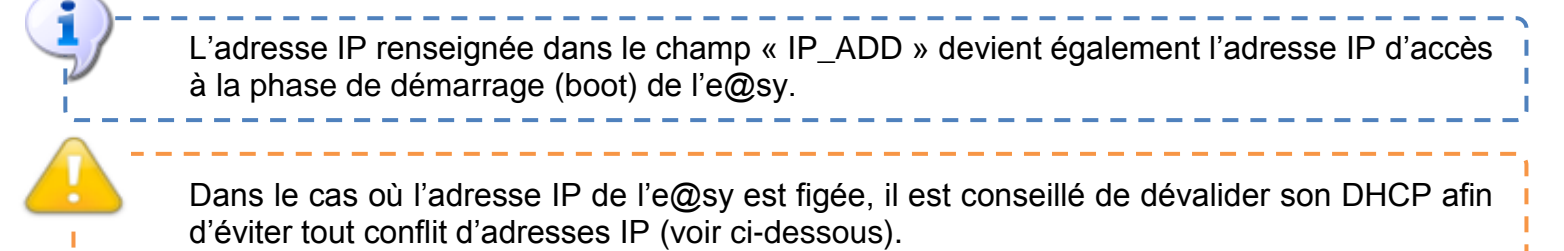

Etape 3 Renseigner la *passerelle* depuis le menu Configuration ► FlashDisk ► Utilisateur.

| Exploita         | ation Paramétrage                             | Configuration                      |                                  |             |                |         |             |           | >>        |
|------------------|-----------------------------------------------|------------------------------------|----------------------------------|-------------|----------------|---------|-------------|-----------|-----------|
| Systèn           | ne Préférences                                |                                    | Réseau                           | Maintenance | Enregistrement | Options | Explorateur | FlashDisk |           |
| 💷 Gestion dis    | que                                           |                                    |                                  |             |                |         |             |           | 🗸 🔊 🖑 🚱 😔 |
| Paramétrage Para | amétrage avancé Application de démarrage Mise | à jour PLUG507 Mise à jour e@sy-vi | sual Config.ini Utilisateur Prof | II.         |                |         |             |           |           |
| Numéro           | Chemin d'accès                                |                                    |                                  |             | /aleur         |         |             |           | Etat      |
| 1                | NetLAN.BridgeIP                               | 0                                  |                                  |             | 192.168.1.1    |         |             |           | 2         |
| 2                |                                               | 0                                  |                                  |             |                |         |             |           |           |

Chemin d'accès

#### :Net.LAN.BridgeIP

Correspond généralement à l'adresse IP locale du modem/routeur ADSL.

| Paramètre                          | Chemin d'accès              |
|------------------------------------|-----------------------------|
| lentité de l'utilisateur Admin     | :System.User.Admin.Identity |
| ot de passe de l'utilisateur Admin | :System.User.Admin.PSW      |
| HCP de l'e@sv                      | :Net.LAN.DHCP               |

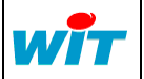

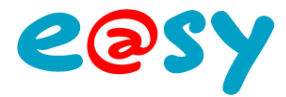

# Après avoir importé un paramétrage

Dans le cas où le fichier de paramétrage a déjà été importé dans l'e@sy, il est possible de réattribuer les paramètres réseau de l'e@sy durant sa phase de démarrage (boot).

#### Mettre l'e@sy hors tension.

- **Etape 1** Raccorder l'e@sy à un PC par un cordon Ethernet <u>croisé</u>.
- **Etape 2** Accéder aux propriétés de la carte réseau du PC à laquelle est connectée l'e@sy. Démarrer > Panneau de configuration > Connexions réseau
- Etape 3 Modifier les paramètres du « Protocole Internet TCP/IP » pour être dans le même domaine que l'adresse IP par défaut de l'e@sy (1 → 6).

Paramètres réseaux par défaut de l'e@sy : IP =192.168.1.10 – Masque de sous-réseau = 255.255.255.0

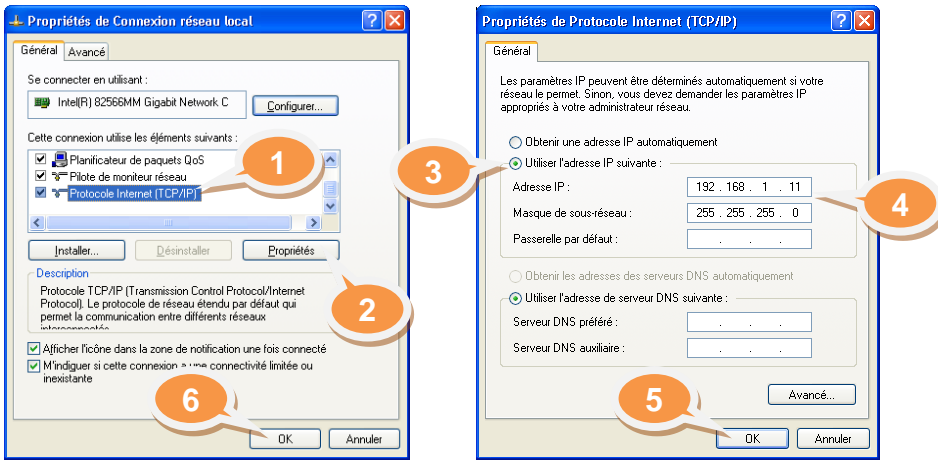

Exemple : IP =192.168.1.11 – Masque de sous-réseau = 255.255.255.0

**Etape 4** Ouvrir le navigateur Internet Explorer et préparer (sans valider) l'adresse IP de l'e@sy dans la barre d'adresse.

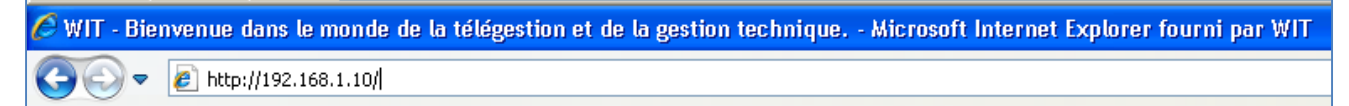

#### Mettre l'e@sy sous tension.

- **Etape 5** Attendre le **clignotement alternatif** des LED secteur (verte) et process/WAN (orange) en façade de l'UC pour valider l'adresse du navigateur.
- **Etape 6** A l'apparition de la page de Boot, aller dans l'onglet « Application de démarrage » puis cliquer sur le bouton « Stopper ».

| )) EaryBoot v3.1.0 17/10/2007 ID:00674-00221 🗸 🔗 🖉 🖉 🖗 🦃         |          |                |          |   |  |  |  |  |
|------------------------------------------------------------------|----------|----------------|----------|---|--|--|--|--|
| Paramétrage Application de démarrage Config.ini Utilisateur Test |          |                |          |   |  |  |  |  |
| Nom des applications                                             | Taille   | Date           | Exporter |   |  |  |  |  |
| EasyPro.K2APP                                                    | 4 540 Ko | 17/12/09 11:35 |          | 3 |  |  |  |  |
| v401_EasyPro.K2APP                                               | 4 540 Ko | 16/12/09 10:23 | H        |   |  |  |  |  |
| Octets libres: 55 168 Ko                                         |          |                |          |   |  |  |  |  |
| Stopper Démarrer Reset                                           |          |                |          |   |  |  |  |  |
|                                                                  |          |                |          |   |  |  |  |  |
|                                                                  |          |                |          |   |  |  |  |  |
| C Application                                                    |          |                |          |   |  |  |  |  |
| Chargement d'un applicatif Parcourir Enregistrer                 |          |                |          |   |  |  |  |  |

Etape 7 Renseigner les paramètres tel que décrit précédemment.

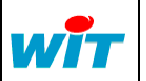

|   | 7 Avenue Raymond Féraud      | Tel      | : +33 (0)4 93 19 37 37 |          | E@SY-PRC  | PC   |          |
|---|------------------------------|----------|------------------------|----------|-----------|------|----------|
| 7 | CS81003 – 06205 Nice Cedex 3 | Fax      | : +33 (0)4 93 07 60 40 | Réf. Doc | DTE/00035 | Date | 17-05-10 |
|   | <u>www.wit.fr</u>            | Hot-line | : +33 (0)4 93 19 37 30 | Version  | 1.0       | Page | 6/7      |

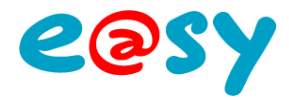

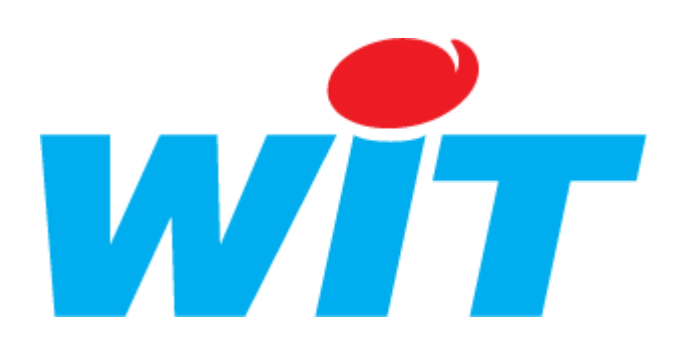

#### **CONCEPTEUR / FABRICANT**

138, Avenue Léon Bérenger – 06700 SAINT LAURENT DU VAR

Tél : 04 93 19 37 37 - Fax : 04 93 07 60 40

SUPPORT TECHNIQUE

E-mail : <u>hot-line@wit.fr</u> Internet : <u>http://www.wit.fr</u>

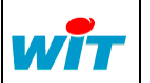